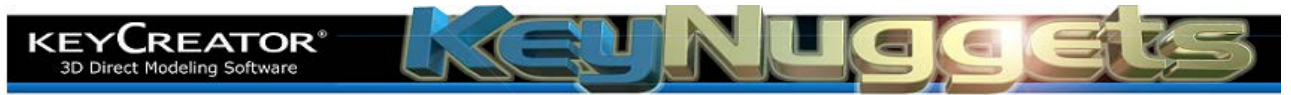

## **Creating two-color dimensions in Layout. [KN129]** How can I create dimensions with two colors (text contrasting with witness and leader lines.)

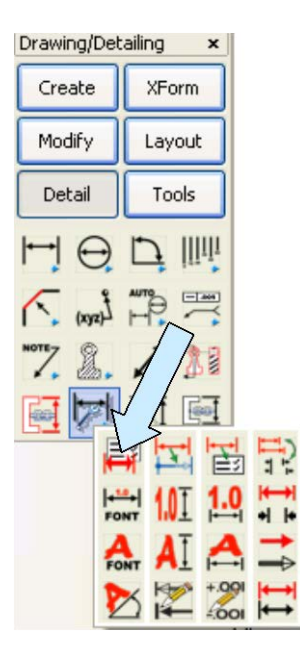

This is easy to do. Just click on the DETAIL OPTIONS Icon.

Under formatting select Text and then place a check on the Color Option in the Dialog Box that appears. Check the color you want.

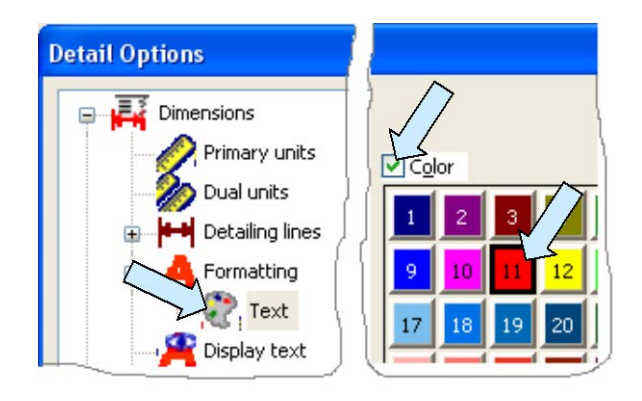

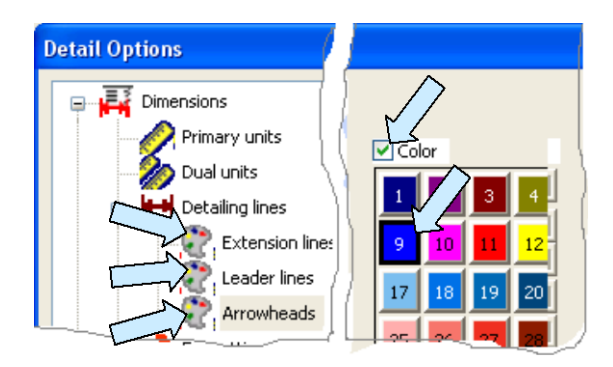

Next, select each of the Detailing Lines Format Options. Place a check on color and select the color for each one.

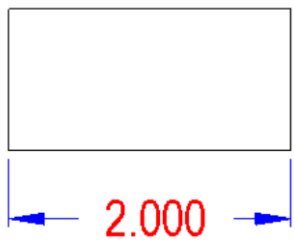

To modify the color of only selected dimensions on a drawing, do the same thing but use the DETAIL CHANGE Icon.

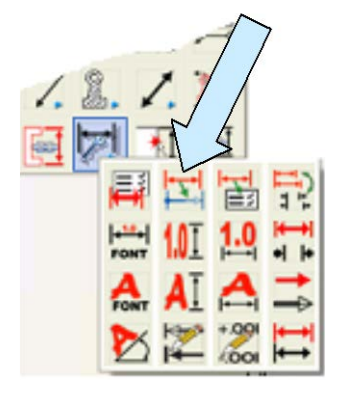

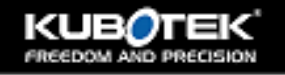